## **STEP 1:** Login to <u>www.msp.ubc.ca</u>.

- Select the REPORTING tab.
- Click on HRMS REPORTING

| THE UNIVERSITY OF BRITISH COLUMBIA                                                                                                    |                                                                                                    |                                                                                                    |
|----------------------------------------------------------------------------------------------------|----------------------------------------------------------------------------------------------------|----------------------------------------------------------------------------------------------------|
| Management Systems Portal                                                                                                    |                                                                                                    | Home Sian ou                                                                                                    |
| Home Administrator Self Service HRMS Self Service                                                                                                    | ze   FMS Self Service   Resources   Staff PD                                                                                            | My Links Select One:                                                                                                    |
| UBC Integrated Reporting                                                                                                    | Finance Reporting Tools                                                                                                    | HR Reporting Tools                                                                                                    |
| Support and Troubleshooting<br>For problems not addressed above, or for more detailed assistance, please<br>send a request to <u>peoplesoft support@ubc.ca</u> . | FINS NQUERY (FINIS on the Web)<br>Reporting tool for financial administrators Online Cash Receipts Enter cash depost information online | HRMS Reporting<br>Reporting version of the UEC HR system (read-only). *NEW* Our departmental query<br>manuers have changed Rum Query 000_MASTER_QUERY_LIST to get the most up-to-<br>date list of queries. |
| ,                                                                                                    | Endowment Reports                                                                                                    |                                                                                                    |

**STEP 2:** A new window opens. Select Reporting Tools.

| Human Resources Management System                                                                                                    | HRREP |  |
|----------------------------------------------------------------------------------------------------|-------|--|
|                                                                                                    |       |  |
| Menu                                                                                                    | 8     |  |
| Search:                                                                                                    |       |  |
| My Favorites     Department Self Service     Self Service     Position Management     Recruitment     Workforce Administration     Payroll for North America     Workforce Development     UBC - SQR Reports     Set Up HRMS     Manage CT eForms     Worklist     Reporting Tools |       |  |

## STEP 3: Select QUERY.

| Human Resources M                   | anagement System HRREP                                                                                                    |                                                                       |
|-------------------------------------|----------------------------------------------------------------------------------------------------|-----------------------------------------------------------------------|
| Menu 🗖                              |                                                                                                    | Home Worklist                                                         |
| Bearch:                             | Main Menu >                                                                                                    |                                                                       |
|                                     | Reporting Tools                                                                                                    |                                                                       |
| > My Favorites                      | and the period of the period of the period o |                                                                       |
| > Department Self Service           | Run, create, and manage queries and nvision reports.                                                                                                    |                                                                       |
| > Self Service                      | Report Manager                                                                                                    | Query                                                                 |
| Position Management                 | Review report list.                                                                                                    | Extract information using visual representations of your PS database. |
| > Recruitment                       |                                                                                                    | I Query Viewer                                                        |
| > Payroll for North America         |                                                                                                    |                                                                       |
| > Workforce Development             |                                                                                                    |                                                                       |
| > UBC - SQR Reports                 |                                                                                                    |                                                                       |
| > Set Up HRMS                       |                                                                                                    |                                                                       |
| > Manage GT eForms                  |                                                                                                    |                                                                       |
| > Worklist                          |                                                                                                    |                                                                       |
| <ul> <li>Reporting Tools</li> </ul> |                                                                                                    |                                                                       |
| ▷ Query                             |                                                                                                    |                                                                       |
| - <u>Report Manager</u>             |                                                                                                    |                                                                       |

**STEP 4:** Select QUERY VIEWER.

| URC THE UNIVERSI                                                                       | TY OF BRITISH COLUMBIA                                                |  |  |  |
|----------------------------------------------------------------------------------------|-----------------------------------------------------------------------|--|--|--|
| Human Resources M                                                                      | anagement System HRREP                                                |  |  |  |
| Menu 🗖                                                                                 |                                                                       |  |  |  |
| Search:                                                                                | Main Menu > Reporting Tools >                                         |  |  |  |
| > My Favorites                                                                         | Query                                                                 |  |  |  |
| > Department Self Service                                                              | Entract information using visual representations of your PS database. |  |  |  |
| > Self Service<br>> Position Management<br>> Recruitment<br>> Workforce Administration | Review existing queries.                                              |  |  |  |
| > Payroll for North America                                                            |                                                                       |  |  |  |
| > UBC - SQR Reports                                                                    |                                                                       |  |  |  |
| > Set Up HRMS                                                                          |                                                                       |  |  |  |
| > Manage GT eForms                                                                     |                                                                       |  |  |  |
| WORKIIST<br>Z Reporting Tools                                                          |                                                                       |  |  |  |
| ▷ Query                                                                                |                                                                       |  |  |  |
| - Report Manager                                                                       |                                                                       |  |  |  |

**STEP 5:** You can now conduct your query search. Type in 910 and click on the SEARCH button. Your report selection will appear.

| Human Resources Management System HRREP                                                                                |                                                  |                                     |              |                  |                              |                        |                 |                            |
|----------------------------------------------------------------------------------------------------|--------------------------------------------------|-------------------------------------|--------------|------------------|------------------------------|------------------------|-----------------|----------------------------|
| Menu  Search:                                                                                                    |                                                  |                                     |              |                  |                              |                        |                 |                            |
| <ul> <li>My Favorites</li> <li>Department Self Service</li> <li>Self Service</li> <li>Position Management</li> </ul>   | Query Viewer<br>Enter any information you have a | nd click Search. Leave fields blank | k for a list | t of all values. |                              |                        |                 |                            |
| Recruitment     Workforce Administration     Payroll for North America     Workforce Development     UBC - SOR Reports | *Search By: Query Name<br>Search Advanced Search | ✓ begins with 910                   |              |                  |                              |                        |                 |                            |
| <ul> <li>Set Up HRMS</li> <li>Manage GT eForms</li> <li>Worklist</li> </ul>                                            | Search Results *Folder View: All Folders         | •                                   |              |                  |                              |                        |                 |                            |
|                                                                                                    | Query                                            |                                     |              | Customize   Find | View All                     | 1                      | First 🛃 1 of    | 1 🕑 Last                   |
| - Query Viewer<br>- Report Manager                                                                                     | Query Name                                       | Description                         | Owner        | Folder           | <u>Run to</u><br><u>HTML</u> | <u>Run to</u><br>Excel | <u>Schedule</u> | <u>Add to</u><br>Favorites |
| PeopleTools     My Workflow Profile     My Personalizations                                                            | 910_TRAINING_SNAPSHOT                            | Trn snpsht of UBC wide courses      | Public       | OTHER            | HTML                         | <u>Excel</u>           | <u>Schedule</u> | Favorite                   |

**STEP 6:** You have a choice to run the report to HTML or Excel. Personally, I prefer Excel so I can view, reformat, and sort/filter data.

- ADD TO FAVORITE: It appears we can save the 910 query as a HRMS favorite to reduce the number of steps to reach the query.
- SCHEDULE: I've tinkered with SCHEDULE to see if I can schedule it to run the report on a regular basis, but it is not user friendly or user intuitive.